# Používateľská príručka D.Bulk Signer

(pre aplikáciu verzia 1.6.2.1)

Dátum poslednej úpravy: 6.12.2023

## Obsah

| 1 Postup pre uvedenia do prevádzky a používanie aplikácie                           | 3  |
|-------------------------------------------------------------------------------------|----|
| 1.1 Úvod                                                                            | 3  |
| 1.2 Inštalácia                                                                      | 3  |
| 1.3 Licencia                                                                        | 3  |
| 1.3.1 Porovnanie funkcionalít                                                       | 3  |
| 2 Vizualizácia dátových štruktúr                                                    | 5  |
| 3 Spustenie aplikácie                                                               | 6  |
| 3.1 Úvodná obrazovka aplikácie                                                      | 6  |
| 3.2.1 Aktivácia aplikácie                                                           | 7  |
| 4 Hlavná obrazovka aplikácie                                                        | 7  |
| 4.1 Nastavenia                                                                      | 8  |
| 4.1.1 Všeobecné nastavenia                                                          | 8  |
| 4.1.2 Parametre podpisu 1                                                           | LO |
| 4.1.2.1 Nastavenia XAdES formátu1                                                   | 11 |
| 4.1.2.1.1 Nastavenia pre vytvorenie zloženého podpisu1                              | L2 |
| 4.1.2.1.2 Nastavenia pre vytvorenie podpísaných dokumentov 1                        | L2 |
| 4.1.2.2 Nastavenia PAdES formátu podpisu1                                           | L3 |
| 4.1.2.2.1 Nastavenia vizualizácie1                                                  | 14 |
| 4.1.3 Časová pečiatka 1                                                             | ٤5 |
| 4.1.3.1 Definovanie vlastného poskytovateľa služby časovej pečiatky 1               | 16 |
| 4.1.4 Formuláre 1                                                                   | 18 |
| 4.1.5 Proxy                                                                         | 22 |
| 4.1.6 Zmena certifikátu 2                                                           | 22 |
| 4.1.7 O aplikácii                                                                   | 25 |
| 4.1.7.1 Licencia                                                                    | 26 |
| 4.1.7.2 Zobraziť súbor pomocníka2                                                   | 27 |
| 4.2 Podpísanie dokumentov 2                                                         | 27 |
| 4.2.1 Výber dokumentov na podpis                                                    | 27 |
| 4.2.1.1 Výber zo zoznamu dokumentov vo Vstupnom adresári                            | 27 |
| 4.2.1.2 Drag & Drop súborov na podpis do okna aplikácie                             | 28 |
| 4.2.1.3 Výber aplikácie pre otvorenie súboru prostredníctvom Windows prieskumníka 2 | 29 |
| 4.2.2 Podpísanie dokumentov                                                         | 29 |
| 4.2.2.1 Pripojenie časovej pečiatky k podpisu                                       | 31 |
| 4.2.2.2 Zahrnutie viacerých dokumentov do spoločného podpisu formátu XAdES          | 31 |

| 4.2.2.3 Zmena formátu podpisu PDF dokumentov pre aktuálny podpisový cyklus  | 32 |
|-----------------------------------------------------------------------------|----|
| 4.2.2.4 Náhľad a zmena parametrov vizualizácie nad aktívnym PDF dokumentom  | 32 |
| 4.2.2.4.1 Uloženie aktuálne nastavených parametrov rámčeka pre vizualizáciu | 33 |
| 4.2.3 Podpísanie dokumentov viacerými stranami                              | 33 |
| 4.2.4 Uloženie dokumentu a vizualizácia formulára                           | 34 |
| 5. Podpora pre nevidiacich pomocou NVDA                                     | 35 |
| 5.1. Systémové požiadavky pre NVDA                                          | 35 |

## 1 Postup pre uvedenia do prevádzky a používanie aplikácie

## 1.1 Úvod

Predkladaný dokument obsahuje informácie potrebné k zavedeniu produktu D.Bulk Signer do prevádzky.

Nasledujúce kapitoly predstavujú postupnosť všetkých krokov, ktoré je potrebné uskutočniť pre používanie aplikácie. Doplnkové informácie o získaní digitálneho podpisu, jeho používaní a platnosti pre právne a iné úkony sú uvedené napríklad na stránke <u>https://www.slovensko.sk/sk/titulna-stranka</u> v príslušnej sekcii.

## 1.2 Inštalácia

Aktuálna verzia aplikácie sa nachádza na stránke: <u>www.ditec.sk/produkty</u>, odkiaľ je potrebné si stiahnuť inštalačný súbor. Inštalácia prebieha štandardným spôsobom postupného potvrdzovania jednotlivých krokov bez potreby čokoľvek meniť.

## 1.3 Licencia

Pre používanie aplikácie je potrebné získať licenciu na <u>https://www.diteccommerce.sk/shop</u>.

Aplikácia je poskytovaná vo verzii START (bezodplatne), STANDARD a PREMIUM.

### 1.3.1 Porovnanie funkcionalít

| Funkcia anlikácia                                                 |        | Ľ            | .Bulk Sigr                                                                                                    | ner          |
|-------------------------------------------------------------------|--------|--------------|----------------------------------------------------------------------------------------------------|--------------|
| <i>Funkcie арик</i>                                               | acie   | Start        | Standard                                                                                                    | Premium      |
| Funkcia rýchleho vkladania<br>dokumentu na podpis (Drag and Drop) |        | ~            | ~                                                                                                    | ~            |
| Prezeranie elektronicky                                           | *.pdf  | $\checkmark$ | <ul> <li>Image: A second second s</li></ul> | $\checkmark$ |
| dokumentov                                                        | *.asic | >            | $\checkmark$                                                                                                    | $\checkmark$ |
| Podporované formáty<br>podpisovaných<br>dokumentov                | PDF    | Х            | <ul> <li>Image: A set of the set of the</li></ul>  | ~            |
|                                                                   | ТХТ    | Х            | <ul> <li>Image: A second second s</li></ul> | ~            |
|                                                                   | PNG    | Х            | <ul> <li>Image: A second second s</li></ul> | ~            |
|                                                                   | XML    | Х            | ✓                                                                                                    | $\checkmark$ |
| Formát vytváraného<br>podpisu                                     | ASiC   | Х            | ✓                                                                                                    | $\checkmark$ |
|                                                                   | PAdES  | Х            | ✓                                                                                                    | $\checkmark$ |

| Možnosť pripojenia<br>časovej pečiatky (ČP) | Certifikát      | X | $\checkmark$ | $\checkmark$ |
|---------------------------------------------|-----------------|---|--------------|--------------|
| od viacerých<br>poskytovateľov              | Meno a<br>heslo | X | >            | $\checkmark$ |
| Viacnásobné podpísanie dokumentov           |                 | X | >            | $\checkmark$ |
| Hromadné podpísanie dokumentov              |                 | Х | Х            | $\checkmark$ |

#### Upozornenie:

Používanie aplikácie D.Bulk Signer umožňuje i využitie funkcionalít iných produktov, služieb a systémov, ako napríklad OS Windows, server časovej pečiatky. S použitím týchto iných produktov môžu byť spojené riziká a výrobca aplikácie neručí za ich funkčnosť.

## 2 Vizualizácia dátových štruktúr

D.Bulk Signer podporuje vizualizáciu a prípadné stiahnutie definícií formulárov pre nasledovné dátové štruktúry:

- formát správy pre asynchrónnu komunikáciu v rámci ÚPVS:
  - ➢ SkTalk v2.0,
    - SkTalk v3.0,
- formát elektronickej správy:
  - MessageContainer v1.0,
- formát kontajnera XML údajov:
  - > XMLDataContainer v1.0,
  - > XMLDataContainer v1.1.

## 3 Spustenie aplikácie

Aplikáciu je možné po úspešnej inštalácii spustiť prostredníctvom zástupcu aplikácie

D.Bulk Signer automaticky vytvoreného v priebehu inštalácie na pracovnej ploche, prípadne prostredníctvom odkazu vytvoreného v ponuke Štart v adresári Ditec.

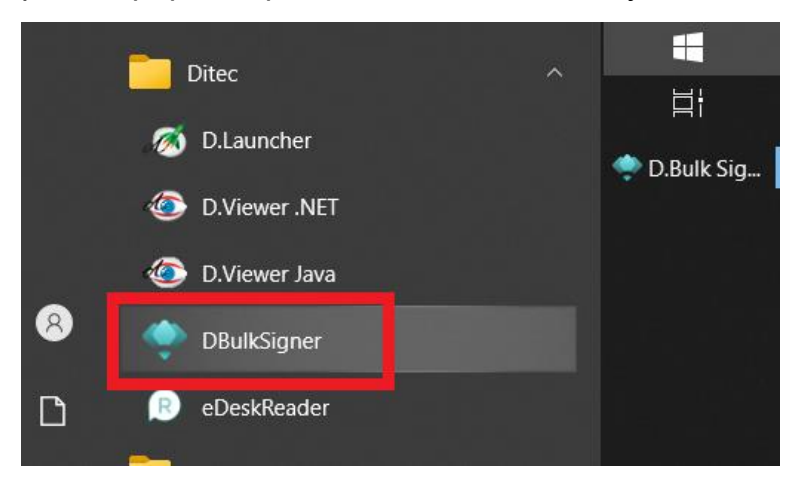

### 3.1 Úvodná obrazovka aplikácie

Pri spustení aplikácie s neaktívnou licenciou je používateľovi zobrazená Úvodná obrazovka s odkazmi na získanie možných typov licencií, ktoré je možné následne získať na uvedených odkazoch.

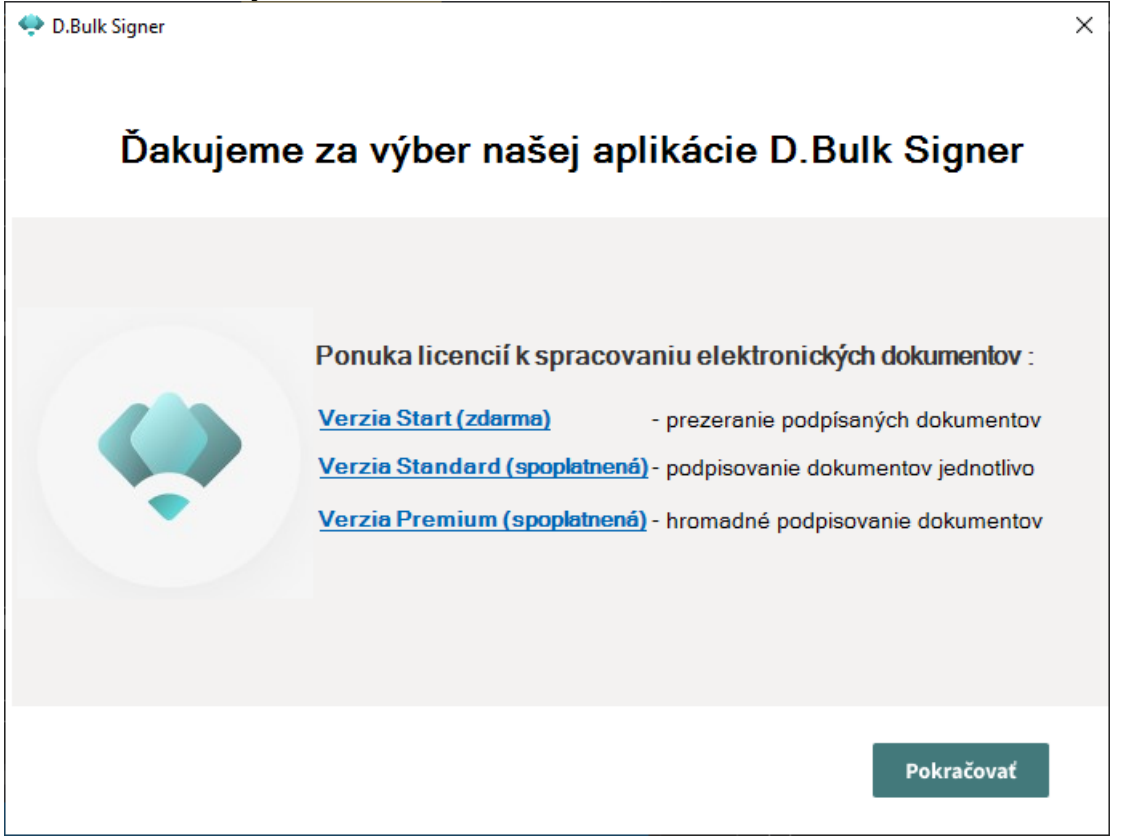

Po získaní platnej licencie môže používateľ prejsť k aktivácii aplikácie kliknutím na tlačidlo Pokračovať.

#### 3.2.1 Aktivácia aplikácie

V okne aktivácie aplikácie je potrebné vložiť získaný licenčný kľúč.

| <ul> <li>Aktivácia aplikácie</li> </ul>                                                                                                    | × |
|----------------------------------------------------------------------------------------------------|---|
| Aktivácia aplikácie                                                                                                    |   |
| Aplikácia nie je aktívna. Ak chcete plne využívať všetky funkcionality aplikácie, je<br>potrebné aplikáciu aktivovať pomocou licenčného kľúča zakúpenej softvérovej<br>licencie.<br>Prejsť do elektronického obchodu | 1 |
| Do nasledovného poľa Licenčný kľúč vložte Váš zakúpený licenčný kľúč, ktorý ste<br>obdržali v emailovej správe po zakúpení licencie. Dbajte na to, aby kľúč z tela<br>správy bol vložený celý.<br>Licenčný kľúč      | 1 |
| Ak sa na internet pripájate prostredníctvom servera proxy, zvoľte tlačidlo Nastavenie<br>proxy                                                                                                    |   |
| Nastavenie proxy     Aktivovať     Zatvoriť                                                                                                    |   |

Výsledok aktivácie prostredníctvom zadaného licenčného kľúča je používateľovi zobrazený v nasledovnom okne. Po úspešnej aktivácii licencie je používateľovi zobrazené Hlavné okno aplikácie (pozri ďalej 4 Hlavná obrazovka aplikácie).

| 🔹 Aplikácia úspe | ešne aktivovaná                                                                   | × |
|------------------|-----------------------------------------------------------------------------------|---|
| •                | Aplikácia úspešne aktivovaná<br>Informácie o licencii nájdete v menu O aplikácii. |   |
|                  | ок                                                                                |   |

## 4 Hlavná obrazovka aplikácie

Pri spustení aplikácie s aktívnou licenciou je používateľovi zobrazené Hlavné okno aplikácie.

| 👽 D.Bulk Signer                                  |                                                                                    | – 🗆 ×             |
|--------------------------------------------------|------------------------------------------------------------------------------------|-------------------|
| Podpisovanie dokumentov                          |                                                                                    |                   |
| Vstupný adresár                                  | Sem presuňte dokumenty na prevzatie a podpísanie alebo zvoľte vstupr               | ný adresár        |
| C:\PROJECTS\D.BulkSigner\Input                   |                                                                                    |                   |
| Výstupný adresár                                 |                                                                                    | Â                 |
| C:\PROJECTS\D.BulkSigner\Output                  | TES PODPISU                                                                        |                   |
| Označiť / odznačiť všetky Obnoviť                | · ·                                                                                |                   |
| ERROR_PDF_0xA1a.pdf.tsr                          | ^                                                                                  |                   |
| ERROR_XML11.xml                                  |                                                                                    |                   |
| ERROR_Z Nepodarilo sa získať definíciu for       |                                                                                    |                   |
| format B4.pdf                                    |                                                                                    |                   |
| OsvDol20181219134418.asice                       |                                                                                    |                   |
| PDF_0xA1a.pdf                                    |                                                                                    |                   |
| PDF_1xA1a.pdf                                    |                                                                                    |                   |
| PDF_2xA1a.pdf                                    |                                                                                    |                   |
| Podpisujeme dokumenty.pdf                        |                                                                                    |                   |
| VzorkaDitecPdf.pdf                               | > 💋 Elektronicka sprava                                                            |                   |
| XML1.xml                                         |                                                                                    |                   |
| XML2.xml                                         | V Uloženie pozície vizualizác                                                      | ie Detail podpisu |
|                                                  |                                                                                    | a cruck a change  |
| Podpísať označené dokumenty spoločne (len XAdES) | AddEs formát pre PDF dokumenty      XAdES formát pre PDF dokumenty      Podpísať s | časovou pečiatkou |

V Hlavnom okne aplikácie sú k dispozícii voľby pre podpísanie dokumentov a MENU s nastaveniami aplikácie.

#### 4.1 Nastavenia

Nastavenia aplikácie sú prístupné cez tlačidlo **MENU** v pravom hornom rohu aplikácie. Na paneli MENU sú následne zobrazené tlačidlá pre voľby:

- Všeobecné nastavenia
- Parametre podpisu
- Časová pečiatka
- Formuláre
- Proxy
- Zmena certifikátu
- O aplikácii

#### 4.1.1 Všeobecné nastavenia

Na paneli Všeobecné nastavenia sa nachádza niekoľko konfigurovateľných parametrov.

| D.Bulk Signer / Všeobecné nastavenia                                                                                       | ×                                                                                                    |
|----------------------------------------------------------------------------------------------------|----------------------------------------------------------------------------------------------------|
| Všeobecné nastavenia                                                                                                    |                                                                                                    |
| Vstupný adresár<br>C:\PROJECTS\D.BulkSigner\Input<br>Adresár logovania<br>C:\PROJECTS\D.BulkSigner\Log                     | Výstupný adresár<br>C:\PROJECTS\D.BulkSigner\Output<br>Adresár formulárov<br>C:\PROJECTS\D.BulkSigner\Formulare |
| Po úspešnom podpísani pôvodný súbor :<br>Presunúť súbor po podpísaní do adresára<br>Adresár na presun súborov po podpísaní | Vymazať • Ponechať súbor vo vstupnom adresári                                                                   |
| Názov podpísaného súboru : Pripojiť dátum a čas k názvu podpísaného súbo                                                   | ru 🗹 Použiť pôvodnú príponu vstupného súboru                                                                    |
|                                                                                                    | Uložiť Zrušiť                                                                                                   |

#### Vstupný adresár

Vstupný adresár je používateľom vopred vytvorený adresár, kam umiestni súbory, ktoré chce podpísať. Presný názov adresára a jeho umiestnenie si určuje používateľ.

#### Výstupný adresár

Výstupný adresár je používateľom vopred vytvorený adresár, kam sa automaticky uložia podpísané dokumenty. Presný názov adresára a jeho umiestnenie si určuje používateľ. Výsledné podpísané súbory sú zobraziteľné aplikáciou vhodnou pre daný typ súboru, ktorá zobrazí podrobnosti o podpise, názvy jednotlivých vložených dokumentov atp. Samotné dokumenty sa otvárajú v predvolenej aplikácii pre daný typ súboru.

#### Adresár logovania

Používateľom vopred vytvorený adresár, kam sa ukladajú aplikačné logy. Presný názov adresára a jeho umiestnenie si určuje používateľ.

#### Adresár formulárov

Používateľom vopred vytvorený adresár, do ktorého sa ukladajú xml formuláre, potrebné pre podpísanie tohto typu súborov. Vzorové formuláre na stiahnutie sú k dispozícii na stránke <u>www.slovensko.sk</u>. Presný názov adresára a jeho umiestnenie si určuje používateľ.

#### Sekcia Po úspešnom podpísaní pôvodný súbor

#### Adresár pre presun súborov po podpísaní

Používateľom vopred vytvorený adresár, kam sa po podpísaní presunú dokumenty, ak je na paneli zaškrtnutá voľba *Presunúť súbor po podpísaní do adresára*. Presný názov adresára a jeho umiestnenie si určuje používateľ. Druhá možnosť pre nakladanie s podpísanými súbormi je *Vymazať súbor po podpísaní*. Tretia možnosť je Ponechať súbor vo vstupnom adresári. Súčasne môže byť zaškrtnutá, a teda aktívna práve jedna voľba.

#### Sekcia Názov podpísaného súboru

Táto sekcia obsahuje dva checkboxy, a to Pripojiť dátum a čas k názvu podpísaného súboru (názov podpísaného súboru vo formáte YYYYddMMhhmmss, napr. *Dokument20210927114328918.asice*) a Použiť pôvodnú príponu vstupného súboru (ponechá v názve podpísaného dokumentu aj pôvodnú príponu, napr. *Dokument20210927114328918.pdf.asice*).

Nastavenia sa uložia tlačidlom Uložiť. Uloženie je potrebné potvrdiť v zobrazenom dialógovom okne. Po potvrdení sa používateľ vráti na predošlú obrazovku. Pre návrat na predošlú obrazovku bez potvrdenia zmien slúži tlačidlo Zrušiť.

#### 4.1.2 Parametre podpisu

Na paneli nastavení parametrov podpisu sa nachádzajú nasledovné nastavenia.

| 🜩 D.Bulk Signer / Parametre podpisu                                     |              | ×      |
|-------------------------------------------------------------------------|--------------|--------|
| Parametre podpisu                                                       |              |        |
| Algoritmus pre výpočet digitálneho odtlačku<br>SHA256 •                 |              |        |
| Predvolený formát podpisu pre PDF dokumenty O XAdES formát PAdES formát |              |        |
| Nastavenie technických parametrov podpisu<br><u>XAdES formátu</u>       |              |        |
| <u>PAdES formátu</u><br><u>Vizualizácie PAdES formátu</u>               |              |        |
|                                                                         | Uložiť zmeny | Zrušiť |

#### Algoritmus pre výpočet digitálneho odtlačku

Pole *Algoritmus pre výpočet digitálneho odtlačku* ponúka predvolenú hodnotu SHA256, ktorú je možné zmeniť podľa potreby používateľa.

#### Predvolený formát podpisu pre PDF dokumenty

V prepínači sú na výber 2 možnosti formátu podpisu pre dokumenty typu PDF, a to XAdES a PAdES. Prednastavená hodnota je XAdES. Uloženú hodnotu je následne možné zmeniť pred podpisom PDF dokumentov v hlavnom okne aplikácie (pozri sekciu 4.2.2.3 Zmena formátu podpisu PDF dokumentov pre aktuálny podpisový cyklus).

Sekcia *Nastavenie technických parametrov podpisu* sprístupňuje používateľovi konfiguráciu samostatných parametrov podpisu pre podporované formáty.

#### 4.1.2.1 Nastavenia XAdES formátu

Na paneli *Nastavenia XAdES formátu podpisu* sa nastavujú parametre platné pre podpísanie dokumentu/dokumentov do formátu XAdES.

| D.Bulk Signer / Parametre pod | pisu                   | ×                   |
|-------------------------------|------------------------|---------------------|
| Nastavenia XAdE               | ES formátu podpisu     |                     |
|                               |                        |                     |
| Format podpisu                | Podpisová politika     |                     |
| Popis obálky                  | URI identifikátor      | ID Obálky<br>Obalka |
| Nastavenia pre vytvorenie z   | loženého podpisu       |                     |
| Popis obálky                  | URI identifikátor      | ID Obálky           |
| Nastavenia pre vytvorenie p   | oodpísaných dokumentov |                     |
| XML PDF                       | TXT PNG                |                     |
| Popis XML<br>XML              |                        |                     |
|                               |                        | Uložiť Zrušiť       |

Formát podpisu

Na výber sú voľby ASiC a XAdES\_ZEP verzie 1.0, 1.1 a 2.0. Pri prvotnej inštalácii je prednastavený formát výstupného podpísaného súboru ASiC.

#### Podpisová politika

V poli *Podpisová politika* je predvolená hodnota platná pre dané obdobie a zvolený formát podpisu (pre formát ASiC sa neuvádza), ktorú s výnimkou špecifických používateľských požiadaviek nie je potrebné meniť.

#### Popis obálky

Do poľa je možné vložiť vlastný popis.

#### URI identifikátor

Do poľa je možné vložiť vlastnú hodnotu, odporúča sa vložiť URI podpisovateľa. Pole je nepovinné.

#### ID obálky

Do poľa je možné vložiť vlastný popis.

#### 4.1.2.1.1 Nastavenia pre vytvorenie zloženého podpisu

#### Popis obálky zloženého podpisu

Vlastný popis pre zložený podpis, pole je nepovinné.

#### URI identifikátor zloženého podpisu

Do poľa je možné vložiť vlastnú hodnotu, nepovinné pole.

#### ID obálky zloženého podpisu

Do poľa je možné vložiť vlastnú hodnotu, nepovinné pole.

#### 4.1.2.1.2 Nastavenia pre vytvorenie podpísaných dokumentov

V dolnej časti panelu je sekcia pre popis podporovaných typov podpisovaných súborov. Sú to súbory typu xml, pdf, txt a png.

#### XML

Do poľa Popis je možné vložiť vlastný popis typu súboru, odporúčaná hodnota je xml.

#### PDF

Do poľa Popis je možné vložiť vlastný popis typu súboru, odporúčaná hodnota je pdf. V poli *PDF A-1 Súlad* je potrebné zvoliť inú hodnotu, než None, teda buď LEVEL1A alebo LEVEL1B.

#### TXT

Do poľa Popis je možné vložiť vlastný popis typu súboru, odporúčaná hodnota je txt.

#### PNG

Do poľa Popis je možné vložiť vlastný popis typu súboru, odporúčaná hodnota je png

#### 4.1.2.2 Nastavenia PAdES formátu podpisu

Na paneli *Nastavenia PAdES formátu podpisu* sa nastavujú parametre platné pre podpísanie dokumentu/dokumentov do formátu PAdES.

| • | D.Bulk Signer / Parametre podpisu / PAdE | S formát      |   |              | ×      |
|---|------------------------------------------|---------------|---|--------------|--------|
|   | Nastavenia PAdES form                    | átu podpisu   |   |              |        |
|   |                                          |               |   |              |        |
|   | Podpisová politika                       | PDF A-1 súlad |   |              |        |
|   |                                          | Level1A       | • | Konvertovať  |        |
|   |                                          |               |   |              |        |
|   | Dôvod                                    | Umiestnenie   |   |              |        |
|   |                                          |               |   |              |        |
|   | Kontaktné informácie                     |               |   |              |        |
|   |                                          |               |   |              |        |
|   | Nastavenia vizualizácie                  |               |   | Uložiť zmeny | Zrušiť |

#### Podpisová politika

V poli *Podpisová politika* je predvolená aktuálne platná hodnota špecificky nastavená podľa zvoleného formátu podpisu, ktorú s výnimkou špecifických používateľských požiadaviek nie je potrebné meniť.

#### PDF A-1 Súlad

V poli *PDF A-1 Súlad* je predvolená hodnota Level1A, ktorú s výnimkou špecifických používateľských nie je potrebné meniť.

#### Dôvod

V poli *Dôvod* je možné vložiť vlastný dôvod, ktorý bude vložený do metadát (Reason) podpisu.

#### Umiestnenie

Do poľa *Umiestnenie* je možné vložiť napríklad lokáciu podpisovateľa, ktorá bude vložený do metadát (Location) podpisu.

#### Kontaktné informácie

Do poľa *Kontaktné informácie* je možné vložiť kontaktné informácie, ktoré budú vložené do metadát (ContactInfo) podpisu.

#### 4.1.2.2.1 Nastavenia vizualizácie

Panel Nastavenia vizualizácie PAdES podpisu je možné otvoriť v rámci panelu Nastavenia PAdES formátu podpisu, skratkou z panelu Parametre podpisu alebo priamo z Hlavného okna aplikácie. Na paneli Nastavenia vizualizácie PAdES podpisu sa nastavujú parametre vizuálnej formy podpisu vkladanej do podpísaných dokumentov formátu PAdES.

| D.Bulk Signer / Parametre podpisu / PAdE                                                                                                    | S formát / Vizualizácia PAdES podpisu                                                                                                    | ×    |
|----------------------------------------------------------------------------------------------------|----------------------------------------------------------------------------------------------------|------|
| Nastavenia vizuali                                                                                                    | zácie podpisu                                                                                                    |      |
| <ul> <li>Vložiť vizualizáciu podpisu</li> <li>Preferovať definované miesi</li> </ul>                                                        | to pre umiestnenie vizualizácie ak je v PDF prítomné                                                                                                    |      |
| Nastavenie umiestnenia<br>pre každý formát zvlášť<br>A5 na výšku<br>A5 na šírku<br>A4 na šírku<br>A3 na výšku<br>A3 na výšku<br>A3 na šírku | A4 na výšku                                                                                                    |      |
| Umiestnenie vizualizácie<br>o na prvej strane<br>na strane číslo<br>na poslednej strane                                                     | Položky a parametre umiestnené do vizualizácie         Image: commonName       Image: Subject DN       Vlastný text         Image: SerialNumber       Issuer DN       Issuer DN         Dátum a čas podpisu       platný do       Image: Subject DN         Obrázok       Vybrať       Image: Subject DN |      |
|                                                                                                    | Uložiť Zr                                                                                                    | ušiť |

#### Vložiť vizualizáciu podpisu

Zaškrtávacie pole *Vložiť vizualizáciu podpisu* zapína / vypína vkladanie vizuálnej podoby podpisu do podpisov formátu PAdES. Predvolene je pole odškrtnuté.

#### Preferovať definované miesto pre umiestnenie vizualizácie ak je v PDF prítomné

Zaškrtávacie pole *Preferovať definované miesto pre umiestnenie vizualizácie ak je v PDF prítomné* zapne preferovanie tvorcom PDF definovaného miesta pre umiestnenie vizualizácie pred používateľskými predvoľbami v aplikácii, ak sa v PDF dokumente takého miesto nachádza.

#### Nastavenie umiestnenia pre každý formát zvlášť

Globálne nastavenie pozície a veľkosti rámčeka s vizualizáciou v rámci strany, osobitne pre všetky bežné formáty, alebo aplikáciou už niekedy načítané (Vlastná predvoľba X). Pozíciu a veľkosť je možné interaktívne upraviť spôsobom Drag & Drop na okraj resp. priestor rámčeka tak, ako je zobrazené na obrázku nižšie.

Pozn.: toto globálne nastavenie môže používateľ jednorazovo pre každý načítaný vstupný dokument upraviť v *Hlavnom okne aplikácie*.

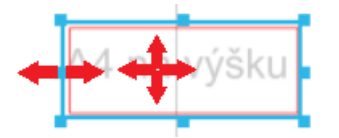

Pozn.: v prípade podpisovania dokumentu neznámeho formátu aplikácia automatizovane dopočíta parametre rámčeka a používateľ môže v hlavnom okne tieto parametre interaktívne upraviť a prípadne uložiť medzi už známe predvoľby (pozri sekciu 4.2.2.4 Náhľad a zmena parametrov vizualizácie nad aktívnym PDF dokumentom).

#### Umiestnenie vizualizácie

Tlačidlá možností pre určenie poradového čísla strany, na ktorú bude umiestnený rámček s vizualizáciou PAdES podpisu v prípade, ak podpisovaný dokument má viac ako jednu stranu. Umožňuje nastaviť prvú, poslednú alebo konkrétnu stranu.

#### Položky a parametre umiestnené do vizualizácie

Zaškrtávacie polia pre určenie položiek a atribútov certifikátu, alebo iných podporovaných hodnôt, ktoré budú vložené do rámčeka s vizualizáciou.

Medzi podporované položky a atribúty certifikátu patria commonName, SerialNumber, SubjectDN, IssuerDN a platný do.

Medzi iné hodnoty patria:

- Dátum a čas podpisu systémový čas PC, na ktorom je aplikácia spustená,
- Obrázok možnosť vložiť obrázok (vo formáte BMP, JPG, PNG alebo GIFF),
- Vlastný text možnosť zadania vlastného textu. Podporuje oddeľovače riadkov.

Veľkosť textu vkladaného do vizualizácie je nastavovaná dynamicky vzhľadom na dĺžku textu a veľkosť rámčeka.

#### 4.1.3 Časová pečiatka

Na tomto paneli sa zadávajú parametre pre získanie časovej pečiatky, ktorú je voliteľne možné pripojiť k elektronickému podpisu zaškrtnutím príslušnej voľby na <u>paneli</u> hlavného okna aplikácie pred podpisom dokumentov.

| V.Buik Signer/ Casova peciatka                                                                      | X |
|----------------------------------------------------------------------------------------------------|---|
| Časová pečiatka                                                                                     |   |
| Zvoľte server časovej pečiatky                                                                      |   |
| První certifikační autorita, a.s. (meno/heslo)                                                      |   |
| Parametre servera     Digitálny odtlačok                                                            |   |
| https://tsabase.ica.cz/cgi-bin/razitko_base2.cc SHA256                                              |   |
|                                                                                                    |   |
| Autentifikačný certifikát     Meno     Heslo       PFX     Cert Store     Meno a Heslo              |   |
| Doplňujúce informácie o TSA politike<br>Identifikátor TSA politiky<br>1.3.6.1.4.1.23624.10.1.50.2.0 |   |
| Uložiť Zrušiť                                                                                       |   |

Obrázok vyššie ukazuje jedno z možných nastavení, nie je teda presným návodom. Časová pečiatka musí byť vyhotovená dôveryhodným zdrojom času, tzv. serverom časových pečiatok. Ten garantuje, že časová pečiatka bola vytvorená použitím dôveryhodného zdroja času. Nestačí, aby na vyhotovenie časovej pečiatky bol použitý systémový čas používateľovho počítača. Ten si totiž používateľ vie kedykoľvek zmeniť.

Službu časovej počiatky je možné si zakúpiť na stránke <u>https://www.diteccommerce.sk/shop.</u>

Aplikácia poskytuje niekoľko prednastavených serverov pre časovú pečiatku. Aplikácia má štandardne prednastavený server časovej pečiatky "První certifikační autorita, a.s. (meno/heslo)".

Použitie časovej pečiatky je nutné iba v prípadoch, kedy je potrebné deklarovať čas podpisu, resp. je vyžadovaná overovateľom.

#### 4.1.3.1 Definovanie vlastného poskytovateľa služby časovej pečiatky

Aplikácia umožňuje nastaviť ľubovoľného poskytovateľa služby časovej pečiatky. Taktiež je možné vybrať spôsob autentifikácie k službe novo-definovaného poskytovateľa, PFX pre zálohu certifikátu PKCS#12, Cert Store pre výber certifikátu z úložiska OS MS Windows a Meno/Heslo pre autentifikáciu pomocou Mena a Hesla.

| 🜩 D.Bulk Signer / Časová pečiatka                                                                                                    |                 |   |    |               |            | × |
|----------------------------------------------------------------------------------------------------|-----------------|---|----|---------------|------------|---|
| Časová pečiatka                                                                                                    |                 |   |    |               |            |   |
| Zvoľte server časovej pečiatky                                                                                                    |                 |   |    |               |            |   |
| Vlastný server                                                                                                    | -               |   |    |               |            |   |
| Disig, a.s.<br>První certifikační autorita, a.s. (meno/heslo)<br>První certifikační autorita, a.s. (certifikát)<br>Vlastný server<br>První certifikační autorita, a.sArchívne (meno/heslo<br>Rovní certifikační autorita, a.sArchívne (meno/heslo | )               | · | Ał | sceptovať nep | olatné SSL |   |
| From ceruikacin automa, a.sArchivne (ceruikat)                                                                                                    |                 |   |    |               |            |   |
| Autentifikačný certifikát<br>PFX Cert Store Meno a Heslo                                                                                                    | Meno<br>demoTSA |   |    | Heslo         |            |   |
| Doplňujúce informácie o TSA politike                                                                                                    |                 |   |    |               |            |   |
| Identifikátor TSA politiky                                                                                                    |                 |   |    |               |            |   |
|                                                                                                    |                 |   |    | Uložiť        | Zrušiť     |   |

Parameter *Identifikátor TSA politiky* je voliteľný, v prípade jeho naplnenia v konfigurácii aplikácie bude pri žiadaní pečiatky vykonávaná kontrola na zhodu tejto hodnoty s hodnotou v získanej časovej pečiatke.

#### 4.1.4 Formuláre

Systém zobrazí metadáta všetkých formulárov uložených v priečinku, určenom na ukladanie formulárov.

| + Pridať nový eFor | mulár                  |                     |               |
|--------------------|------------------------|---------------------|---------------|
| Názov súboru       | Popis                  | Platný Od           | MEP UPVS      |
| 0166073.RESS_Exe   | Exekuč Exekučné konan  | ie - Návrh na vykon | anie exekúcie |
| 0166073.RESS_EZA   | . Návrh na začatie kon | 24.03.2016          | Áno           |
| 0313114.A0000224   | ESMTT.VYST.002061      | 23.02.2021          | Áno           |
| 2499500.cep_frsr_O | SK115.001 - Dovozné    | 01.07.2021          | Áno           |
| 2499500.cep_frsr_O | SK411.001 - Oznáme     | 01.01.2019          | Áno           |
| 2499500.cep_frsr_O | SK415.006 - Dovozné    | 30.06.2019          | Áno           |
| 0349287.Conversion | Záznam o vykonanej     | 29.11.2019          | Áno           |

Používateľ môže zaevidovať nový formulár prostredníctvom voľby Nový formulár. Bližšie informácie o eFormulároch sú uvedené na stránke https://www.nases.gov.sk/projekty/upvs-i-cast/technicke-riesenie-projektu/formularemodul-eform/index.html. Samotné eFormuláre sa dajú stiahnuť na tejto stránke:

https://formulare.slovensko.sk/\_layouts/eFLCM/VyhladajPodlaVybranychAtributov.as px.

Ak používateľ zvolil typ nového formuláru *eFormulár ÚPVS*, zobrazí sa mu sekcia pre načítanie stiahnutého formuláru ÚPVS. Používateľ vyberie súbor typu \*.zip a stlačí tlačidlo Uložiť. Ak sa takýto názov súboru už v priečinku nachádza, zobrazí sa upozornenie, že je potrebné zadať iný názov. Po uložení systém zobrazí oznam o úspešnom uložení súboru.

| 🌩 D.E | Bulk Signer / Evidencia e | Formulárov / Nový formulá | r                  | ×      |
|-------|---------------------------|---------------------------|--------------------|--------|
|       | Nový formulá              | r                         |                    |        |
|       | O ORSR formuláre          | 🖲 eFormulár - UPVS        | 🔿 Vlastný formulár |        |
|       | ZIP                       |                           |                    | •••    |
|       |                           |                           |                    |        |
|       |                           |                           |                    |        |
|       |                           |                           |                    |        |
|       |                           |                           |                    |        |
|       |                           |                           |                    |        |
|       |                           |                           | Uložiť             | Zrušiť |

Ak používateľ zvolil typ nového formuláru *Vlastný formulár*, zobrazí sa sekcia vlastného formuláru. Používateľ vyplní všetky povinné polia, vyberie súbor typu \*.xslt alebo \*.xsl a zvolí tlačidlo Uložiť. Ak sa takýto názov súboru už v priečinku nachádza, zobrazí sa upozornenie, že treba zadať iný názov. Po uložení systém zobrazí oznam o úspešnom uložení súboru.

Pre opustenie obrazovky bez uloženia zmien slúži tlačidlo Zrušiť.

| ).Bulk Signer / Evidencia eFormulárov / Nový formul | ár                   |
|-----------------------------------------------------|----------------------|
| Nový formulár                                       |                      |
| O ORSR formuláre O eFormulár - UPVS                 | Vlastný formulár     |
| Platný Od<br>utorok 5. apríla 2022 ▼                | Jazyk Verzia<br>sk • |
| Popis formulára                                     | XSLT                 |
| Typ transformácie<br>TXT •                          | XSD                  |
| URI XSL                                             | URI XSD              |
|                                                     |                      |
|                                                     |                      |
|                                                     | Uložiť Zrušiť        |

Ak používateľ zvolí *ORSR formuláre,* zobrazí sa sekcia, ktorá slúži na stiahnutie ORSR formulárov z tejto url stránky <u>https://www.justice.gov.sk/Stranky/Obchodny-register-SR/Formulare-OR-pre-podania-v-elektronickej-podobe.aspx</u>.

| D.Bulk Signer / Evidencia | eFormulárov / Nový formulá        | r                    | ×      |
|---------------------------|-----------------------------------|----------------------|--------|
| Nový formula              | ár                                |                      |        |
| ORSR formuláre            | ○ eFormulár - UPVS                | ○ Vlastný formulár   |        |
|                           | Kliknutím na tlačidlo Uložiť stia | hnete ORSR formuláre |        |
|                           |                                   |                      |        |
|                           |                                   | Uložiť               | Zrušiť |

Používateľ stlačí tlačidlo *Uložiť*. Ak na mieste pre uloženie formulárov, ešte nemá stiahnutý žiadny formulár, program ukáže informačné okno s nápisom: Všetky formuláre (počet) boli úspešne stiahnuté.

| 🜩 Informácia         |                                      | × |
|----------------------|--------------------------------------|---|
| i Všetky formuláre ( | (65 súborov) boli úspešne stiahnuté. |   |
|                      | Zavrieť                              |   |

Ak už sa niektorý z formulárov na mieste uloženia nachádza, program ukáže upozornenie, ktoré sa týka prepísania rovnakého formulára. Používateľ si môže zvoliť z troch variant. Môže prepísať len konkrétny formulár, môže si vybrať že daný formulár prepísať nechce a môže prepísať všetky formuláre na jeden krát. Po znovuvytvorení všetkých formulárov sa znovu objaví okno o úspešnom stiahnutí formulára.

| Formulár už existuje |                            |                    | × |
|----------------------|----------------------------|--------------------|---|
| Súbor Forms201       | 70821.FUKO už existuje. Ch | cete ho nahradit ? |   |
| Áno, prepísať        | Nie, neprepísať            | Áno, pre všetky    |   |

Všetky formuláre, ktoré boli úspešne stiahnuté sa potom znovu zobrazia v evidencii formulárov.

#### 4.1.5 Proxy

Na tomto paneli môže používateľ zadať nastavenia svojho proxy servera, ak ho používa. Zadané nastavenia sa uloží tlačidlom Uložiť, pre návrat na predošlú obrazovku bez uloženia sa použije tlačidlo Zrušiť.

| 💠 D.Bulk Signer / Proxy |                 |              | ×      |
|-------------------------|-----------------|--------------|--------|
| Nastavenia proxy ( sie  | ťové nastavenia | )            |        |
|                         |                 |              |        |
| Adresa proxy servera    |                 |              |        |
| Meno používateľa        | Heslo           |              |        |
| Doména                  |                 |              |        |
|                         |                 |              |        |
|                         |                 |              |        |
|                         |                 | Uložiť zmeny | Zrušiť |

#### 4.1.6 Zmena certifikátu

Na tomto paneli môže používateľ nastaviť certifikát pre podpis dokumentov. svojho proxy servera, ak ho používa. Zadané nastavenia sa uloží tlačidlom Potvrdiť výber certifikátu, pre návrat na predošlú obrazovku bez uloženia sa použije tlačidlo Zrušiť.

Definovanie predvoleného (default) poskytovateľa kryptografických služieb je možné označením jeho mena a výberom slotu (úložiska certifikátov na SSCD/QSCD zariadení). Kliknutím na tlačidlo Obnoviť tabuľku je možné aktualizovať zoznam slotov predvoleného poskytovateľa kryptografických služieb.

Pomocou výberu cez Filter zoznamu je možné zobraziť pre zvoleného poskytovateľa len určité certifikáty, ktoré spĺňajú definované pravidlá. V uvedenom dialógu pre výber certifikátu podpisovateľa sú napríklad zobrazené len kvalifikované certifikáty vydané v súlade so slovenskou legislatívou.

| Výber certifikátu                                                |                                           |                                         |
|------------------------------------------------------------------|-------------------------------------------|-----------------------------------------|
| <ul> <li>Zobraziť viac informácií o c</li> </ul>                 | ertifikátoch                              |                                         |
| yberte certifikát, ktorý chcete                                  | e použiť.                                 |                                         |
| .oznam zobrazených certifikát<br>nastavením filtra certifikátov. | tov, ktoré sú k dispozícii pre vytvorenie | elektronického podpisu, je možné riadiť |
| Filter zoznamu                                                   | Poskytovateľ                              | Slot                                    |
| Všetky kvalifikované certifiká                                   | ty pre podpis 🔹 I.CA                      | #1: ACS CCID USB Reader 0               |
| Vydaný pre                                                       | Vydavateľ                                 | Platný do                               |
|                                                                  | I.CA Qualified CA/RSA 07/                 | /2015 09.09.2023 15:20:45               |
|                                                                  |                                           |                                         |
| Obnoviť tabuľku                                                  | Zobraziť certifikát                       | Poskytovatelia                          |

Obrázok vyššie ukazuje jedno z možných nastavení, nie je teda presným návodom. Aplikácia poskytuje niekoľko prednastavených poskytovateľov pre prístup k podpisovému certifikátu.

Aplikácia D.BulkSigner obsahuje konfiguráciu preddefinovaných systémových poskytovateľov kryptografických služieb a umožňuje tiež konfiguráciu používateľom definovaných poskytovateľov kryptografických služieb.

V rámci systémových poskytovateľov sú preddefinované nastavenia pre prístup k najbežnejšie používaným SSCD/QSCD zariadeniam, ktoré sú distribuované akreditovanými používateľom certifikačnými autoritami zaobstaraní pri si kvalifikovaného certifikátu pre vytvorenie ZEP/KEP. Používateľ môže definovať zoznam povolených poskytovateľov kryptografických služieb<sup>1</sup> – stačí označiť tých systémových poskytovateľov kryptografických služieb, ktorých si želá používať (resp. poskytovateľov kryptografických služieb k tým SSCD/QSCD systémových zariadeniam, na ktorých má uložené svoje kvalifikované certifikáty, ktoré si želá používať). Automatické označenie všetkých dostupných poskytovateľov je možné vykonať kliknutím na tlačidlo "Autokonfigurácia".

<sup>&</sup>lt;sup>1</sup> Teda tých poskytovateľov kryptografických služieb, ktorí budú k dispozícii pri výbere podpisového certifikátu.

V prípade, že sa želaný poskytovateľ kryptografických služieb v zozname systémových a používateľských poskytovateľov nenachádza, je možné ho pridať do zoznamu používateľských poskytovateľov pomocou tlačidla + Pridať. Nepotrebného poskytovateľa kryptografických služieb je možné odobrať zo zoznamu používateľských poskytovateľov pomocou tlačidla - Odobrať. Pomocou tlačidla Upraviť je možné zmeniť nastavenia pre používateľom definovaného poskytovateľa kryptografických služieb.

| Označte v zoznamoch všetkých posk                                         | ytovateľov kryptografických služieb, ktorých si že                                                | láte používať. V prípade,            |
|---------------------------------------------------------------------------|---------------------------------------------------------------------------------------------------|--------------------------------------|
| že sa želaný poskytovateľ v zozname<br>Automatické označovanie všetkých o | nenachádza, je možné ho pridať pomocou tlačidl<br>Jostupných poskytovateľov je možné vykonať klik | a "Pridať (+)".<br>nutím na tlačidlo |
| "Autokonfigurácia".<br>Systémoví poskytovatelia                           | Používateľskí poskytovatelia                                                                      | - Dridat                             |
| ☑ eID klient                                                              |                                                                                                   | Fillat                               |
| ☑ I.CA<br>☑ Disig                                                         |                                                                                                   | — Odobrať                            |
|                                                                           |                                                                                                   | 🖉 Upraviť                            |
|                                                                           |                                                                                                   |                                      |
| Autokonfigurácia                                                          |                                                                                                   |                                      |

Na nasledujúcom obrázku je zobrazená obrazovka pre používateľom definovaného nového poskytovateľa kryptografických služieb.

| Nový poskytovateľ PKCS#11 |              |               | ×        |
|---------------------------|--------------|---------------|----------|
| Pridanie nového p         | oskytovateľa |               |          |
| Meno                      |              |               |          |
| Knižnice                  |              |               |          |
|                           |              |               |          |
| Architektúra              |              |               |          |
| ×86 -                     | Vybrať súbor | Odobrať cestu | k súboru |
|                           | Pridať p     | oskytovateľa  | Zrušiť   |

Pri definovaní nového poskytovateľa kryptografických služieb musí používateľ špecifikovať:

- meno poskytovateľa kryptografických služieb (používateľom špecifikované meno),
- cestu k PKCS#11 knižnici poskytovateľa kryptografických služieb alebo cestu k PKCS#12 (PFX) súboru s podpisovým certifikátom, a
- architektúra (možné hodnoty: "x86", "x64") budú nastavené automaticky na základe platformy, v rámci ktorej je aplikácia spustená.

Pri výbere PKCS#11 knižnice je potrebné zvoliť knižnicu, ktorá zodpovedá identifikovanému operačnému systému a architektúre.

#### 4.1.7 O aplikácii

Toto okno zobrazuje základné informácie o vydavateľovi a verzii aplikácie.

| 🜩 D.Bulk Signer / O aplikácii |                                                                                |            | × |
|-------------------------------|--------------------------------------------------------------------------------|------------|---|
|                               | D.Bulk Signer<br>verzia)<br>Version 1.6.0.5<br>Copyright © 2018<br>Ditec, a.s. | (64 bitová |   |
| Licencia                      | Zobraziť súbor pomocníka                                                       | Zrušiť     |   |

Na paneli O aplikácii sú zobrazené tlačidlá pre voľby:

#### 4.1.7.1 Licencia

Po stlačení tlačidla Licencia sa zobrazí okno s informáciami o licencii.

| 🗝 Zoznam | nainštalovaných licencií      |                    |        |          | × |
|----------|-------------------------------|--------------------|--------|----------|---|
| 70       | vznam najnětalovaný           | ch licencií        |        |          |   |
| 20       |                               | chucench           |        |          |   |
| Ak       | tivačný kľúč                  | Platnosť           | Stav   | Verzia   |   |
| X        | XXXX-XXXXX-XXXXX-XXXXX-BBRAWN | 12.02.2023 23:59:0 | PLATNÁ | START    |   |
| XX       | XXXX-XXXXX-XXXXX-XXXXX-C6VAPN | 19.05.2022 23:59:0 | PLATNÁ | PREMIUM  |   |
| X        | XXXX-XXXXX-XXXXX-XXXXX-T4WN9D | 02.12.2022 23:59:0 | PLATNÁ | STANDARD |   |
|          |                               |                    |        | ·        |   |
| •        | Pridať – Odstrániť            | c Reaktivovať      |        |          |   |
|          |                               |                    |        | ок       |   |

K dispozícii sú tlačidlá pre pridanie novej licencie, odstránenie zadanej licencie a pre opätovnú aktiváciu licencie.

Aplikácia po štarte upozorní používateľa o končiacej licencii 30 dní, 14 dní, 7 dní pred vypršaním platnosti licencie a následne každý deň až do vypršania platnosti licencie.

Zakúpenie licencie je možné na <u>https://www.diteccommerce.sk/shop,</u> alebo je možné uhradiť automaticky doručenú objednávku s predpripravenými platobným údajmi.

#### 4.1.7.2 Zobraziť súbor pomocníka

Po stlačení tlačidla Zobraziť súbor pomocníka sa zavolá funkcia pre zobrazenie pomocníka pre inštaláciu, nastavenie a prácu s aplikáciou D.Bulk Signer.

#### 4.2 Podpísanie dokumentov

#### 4.2.1 Výber dokumentov na podpis

Výber dokumentov na podpis môže používateľ vykonať niekoľkými spôsobmi.

#### 4.2.1.1 Výber zo zoznamu dokumentov vo Vstupnom adresári

Zoznam dokumentov zobrazovaný v ľavej časti hlavného okna aplikácie zobrazuje po spustení obsah konfiguračne nastaveného *Vstupného adresára* v zmysle kapitoly 4.1.1 Všeobecné nastavenia.

| Vstupný adresár                  |         |
|----------------------------------|---------|
| C:\PROJECTS\D.BulkSigner\Input\  | •••     |
| Výstupný adresár                 |         |
| C:\PROJECTS\D.BulkSigner\Output\ | •••     |
| Označiť / odznačiť všetk         | Obnoviť |
| PDF_0xA1a.pdf                    | ^       |
| PDF_0xA1a.pdf.tsr                |         |
| PDF_1xA1a.pdf                    |         |
| PDF_2xA1a.pdf                    |         |
| XML1.xml                         |         |
| XML11.xml                        |         |
| XML2 xml                         | _       |
|                                  |         |

Aplikácia tiež v hlavnom okne aplikácie umožňuje **jednorazovo** zmeniť vstupný a výstupný adresár.

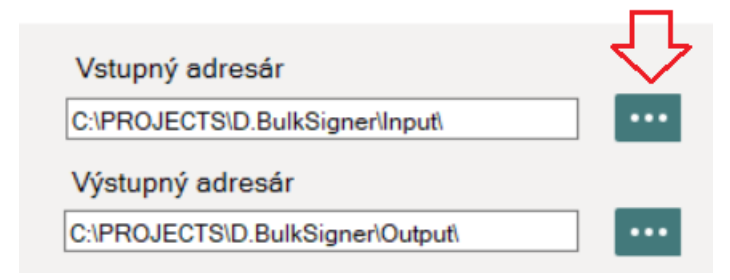

#### 4.2.1.2 Drag & Drop súborov na podpis do okna aplikácie

Zobrazovaný obsah zvoleného vstupného adresára je tiež možné jednorazovo nahradiť vlastným zoznamom súborov na podpis, a to systémom Drag & Drop, t.j. pretiahnutím súboru kurzorom do aplikácie z ľubovoľného miesta na disku. Dokument je možné presunúť do ľubovoľnej časti hlavného okna aplikácie.

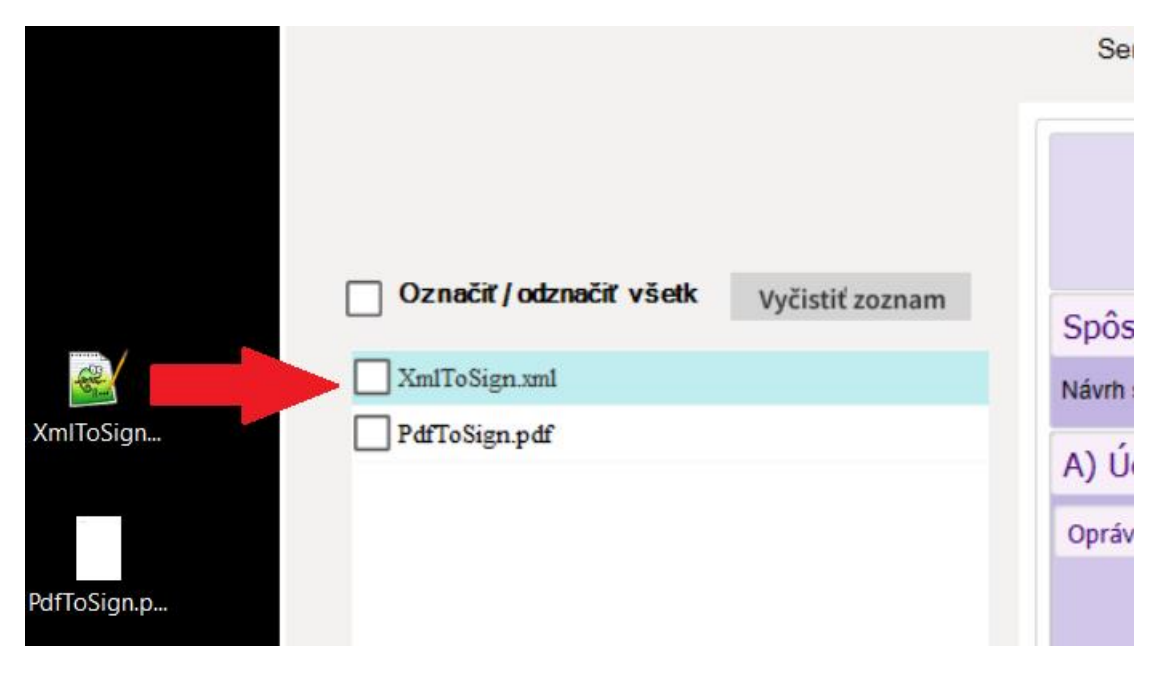

4.2.1.3 Výber aplikácie pre otvorenie súboru prostredníctvom Windows prieskumníka

Konkrétny súbor je tiež možné priamo otvoriť v aplikácii D.Bulk Signer prostredníctvom kontextovej ponuky "otvoriť v programe" systému Windows.

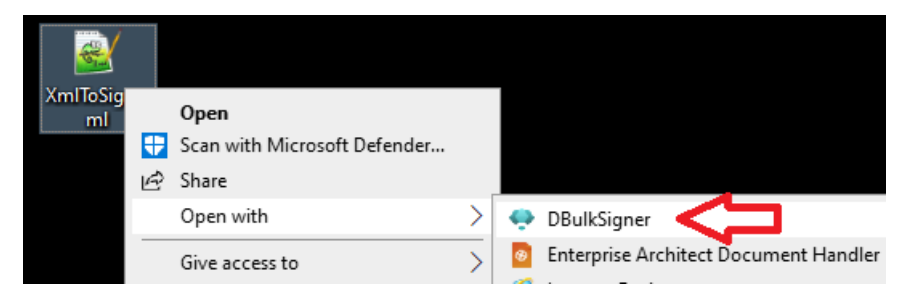

Aplikácia D.Bulk Signer je pri inštalácii nastavená ako jedna z predvolených aplikácii pre súbory s koncovkou .txt, .pdf, .png, .asic, .asice, .asics, .zepx a .xzep.

#### 4.2.2 Podpísanie dokumentov

Na paneli Podpísanie dokumentov je v ľavej časti pole, v ktorom sa zobrazujú dokumenty, ktoré sa majú podpísať (pozri sekciu Vstupný adresár kapitoly 4.1.1 Všeobecné nastavenia). Zobrazujú sa aj súbory v podadresároch o jednu úroveň nižšie ako je vstupný adresár. V prípade, že vstupný adresár obsahuje podadresáre, sú zobrazené aj tieto. Po kliknutí na "checkbox" vedľa podadresára sa zobrazí zoznam súborov v podadresári a súbory sa označia na podpísanie. Používateľ môže jednotlivo vybrať konkrétne dokumenty zaškrtnutím príslušného súboru alebo označiť všetky súbory pomocou voľby *Označiť všetky*. Označenie všetkých dokumentov zruší kliknutím na voľbu *Odznačiť všetky*. Aktualizáciu zoznamu dokumentov vo vstupnom adresári je možne vykonať kliknutím na tlačidlo *Obnoviť*.

| Podpisovanie doku                                   | mentov  |                                                                                                    |                                                                                                    |                                                                                                    |                                           |
|-----------------------------------------------------|---------|----------------------------------------------------------------------------------------------------|----------------------------------------------------------------------------------------------------|----------------------------------------------------------------------------------------------------|-------------------------------------------|
| Vstupný adresár                                     |         | Sem presuňte do                                                                                                    | kumenty na prevzatie                                                                                          | a podpísanie alebo zvoľte vstupný ad                                                                                                    | dresár                                    |
| C:\PROJECTS\D.BulkSigner\Input\<br>Výstupný adresár |         | Poskylovaleř: Ministerstvo finanoli i<br>Orgenizácie: Finančná správa Sloven<br>Identifikátor: 42499500.csp.frsr.O. M | Blovenskej republiky<br>skaj republiky<br>MF_CC_D415_v6_D.sk                                                  |                                                                                                    |                                           |
| C:\PROJECTS\D.BulkSigner\Output\                    | •••     | Opis böelu: Formulär slüži ako dovozr<br>Jazyk: SK Verzia: 1.0                                                        | vozné colné vyhásenie - obchodný tovar                                                                        | hlásenie - obchodný tovar                                                                                                    |                                           |
| Označiť / odznačiť všetk                            | Obnoviť | Variant formulära                                                                                                    | O jednoduchý<br>O všeobecný                                                                                   |                                                                                                    |                                           |
| ✓ PdfToSign.pdf                                     | ^       | Vyplnenie jednoduchého colného vy<br>Formulár na vyplnenie jednoduché<br>podnikateľ ako aj právnická osoba            | yh <mark>lásenia</mark><br>iho colného vyhlásenia na prepustenie l<br>na dovoz tovaru obchodnej povahy, za    | tovanu do voľného obehu môže využiť fyzická osoba nepodnikateľ, fy<br>ktorý sa považuje aj tovar nakupovaný prostredníctvom elektronické      | zícká osoba<br>ho obchodu.                |
| PDF_0xA1a.pdf PDF_0xA1a.pdf.tsr                     |         | Uvedený formulár nepokrýva všel<br>CEP v menu Podanie colného vy<br>Údaje označené modrou farbou je                   | ky prípady dovozu, preto je potrebné si<br>yhlásenia pri dovoze).<br>potrebné vypiniť pre zásielky, u ktorých | podrobne prešludovať Inštrukcie k vyplneniu dovazného colného vyh<br>sú dopravné náklady hradené dovozcom.                                    | lásenia (pozri portal                     |
| PDF_1xA1a.pdf PDF_2xA1a.pdf                         |         | V pripade, že deklarujete tovar na<br>potrebné uvádzať al údale skladov                                               | prepustenie do osobilného režimu (colr                                                                        | té uskladnenie, aktívny zuliľachťovací styk, dočasné použile, konečr<br>ďaduje "deklaráciu údajov o colnei hodnote", deklarujste tovar podlie | né použítie), kde je<br>najúci spotrebným |
| XML1.xml                                            |         | daniam, zákszom a obmedzeniam<br>vyhlásení nepostačujúci. V takom                                                     | a pod., prípadne využívate povolenie r<br>prípade je potrebné vyplniť <b>všeobecné</b>                        | a zjednodušený postup, môže byť rozsah vybraných údajov v jednod<br>colna vyhlasenia v zmysle platných predpisov pre daný rožim.              | luchom colnom                             |
| XML2.xml                                            |         | Po úspešnej registrácii podania Vi<br>colného vyhlásenia, ktorým sa bud                                               | im bude systémom pridelené číslo coln<br>tete identifikovať na colnom úrade.                                  | ého vyhlásenia (MRN) oznámené prostredníctvom správy SK416 - In                                                                               | formácie o registrácii                    |
| ✓ XML4.xml                                          | _       | > 💋 Elektronická správa                                                                                               |                                                                                                    | > 🕜 Podpisy                                                                                                    |                                           |
| XML6.xml                                            |         |                                                                                                    |                                                                                                    |                                                                                                    |                                           |
| ✓ XmlToSign.xml                                     | ~       |                                                                                                    |                                                                                                    |                                                                                                    | Detail podpisu                            |

Výberom niektorého súboru v zozname sa zobrazí jeho náhľad. **Podporované sú dokumenty typu PNG, PDF, TXT, XML.** 

V ľavej hornej časti používateľ vidí cestu k vstupnému a výstupnému adresáru. Popis nastavenia týchto adresárov je uvedený v kapitole 4.1.1 Všeobecné nastavenia.

Pri ukončení cyklu hromadného podpisovania (dostupného v prípade licencie typu PREMIUM) sa vytvorí v adresári logovania definovanom v konfiguračných nastaveniach aplikácie report s názvom "DBSRep.YYYYMMDDhhmmss.xml" a stanovenou štruktúrou.

Proces podpisovania zvolených dokumentov začne po stlačení tlačidla Podpísať. Počas procesu podpisovania sú vyžadované autorizačné kódy opakovane pre každý podpisovaný dokument (verzia STANDARD) alebo iba raz na začiatku procesu pre všetky podpisované dokumenty (verzia PREMIUM).

Systém zobrazí modálne okno so stavom podpísania dokumentov v priečinku. Tlačidlá OK a Detail nie sú aktívne pokiaľ proces nedobehne. Systém zobrazí v modálnom okne text "Dokumenty boli spracované. Podrobnosti výsledku spracovania zobrazíte zvolením tlačidla Detail".

| 🜩 Stav spracovania | dokumentov                                                                                        | × |
|--------------------|---------------------------------------------------------------------------------------------------|---|
|                    | Celkový počet dokumentov: 4                                                                       |   |
| Spracovaných: 1    |                                                                                                   |   |
|                    |                                                                                                   |   |
| C:\PROJECTS\D.B    | ulkSigner\Input\PDF_0xA1a.pdf                                                                     |   |
|                    | Pozastaviť                                                                                        |   |
| < Informácia       | ×                                                                                                 |   |
| 0                  | Dokumenty boli spracované. Podrobnosti výsledku<br>spracovania zobrazíte zvolením tlačidla Detail |   |
|                    | Detail Zavrieť                                                                                    |   |

Tlačidlom Zavrieť sa používateľ vráti na predošlú obrazovku.

#### 4.2.2.1 Pripojenie časovej pečiatky k podpisu

Pripojenie časovej pečiatky k podpisu je možné riadiť rozbaľovacím tlačidlom *Podpísať.* Aplikácia si vždy zapamätá poslednú voľbu používateľa v rozbaľovacom menu.

| ie vizualizácie | Detail podpisu       |
|-----------------|----------------------|
|                 | Podpísať 🔹           |
|                 | S časovou pečiatkou  |
|                 | Bez časovej pečiatky |

Ak používateľ zvolí *s časovou pečiatkou*, táto bude pripojená k vytvorenému digitálnemu podpisu.

Pozn.: Funkcionalita pripojenia časovej pečiatky je funkčná po nastavení prístupu ku službe (pozri sekciu 4.1.3 Časová pečiatka).

4.2.2.2 Zahrnutie viacerých dokumentov do spoločného podpisu formátu XAdES

V spodnej časti hlavného okna aplikácie je zobrazované zaškrtávacie pole *Podpísať* označené dokumenty spoločne (len XAdES).

| Podpísať označené dokumenty spoločne (len XAdES) | <b>O</b> P |
|--------------------------------------------------|------------|

Pri zaškrtnutí tejto voľby bude pri podpísaní vytvorený jeden súbor, ktorý v sebe bude obsahovať všetky vybrané dokumenty. Ak sa v zozname dokumentov na podpis nachádza aspoň jeden PDF dokument a zároveň je v konfigurácii aplikácie prednastavený pre dokumenty typu PDF formát PAdES, bude po stlačení tlačidla Podpísať používateľ upozornený na zmenu predvoleného formátu podpisu dokumentov typu PDF. Používateľ môže následne pokračovať alebo proces zrušiť.

Pri odškrtnutej voľbe bude pre každý podpisovaný dokument vytvorený výsledný podpísaný súbor zvlášť.

#### 4.2.2.3 Zmena formátu podpisu PDF dokumentov pre aktuálny podpisový cyklus

Pokiaľ sa v označených dokumentoch na podpis nachádza aspoň jeden dokument typu PDF, zobrazí sa v spodnej časti hlavného okna aplikácie vedľa tlačidla Podpísať voľba formátu podpisu pre PDF dokumenty. Predvolenú hodnotu načítanú z konfigurácie v zmysle kapitoly 4.1.2 Parametre podpisu je možné pre aktuálny podpisový cyklus jednorazovo zmeniť na požadovanú hodnotu.

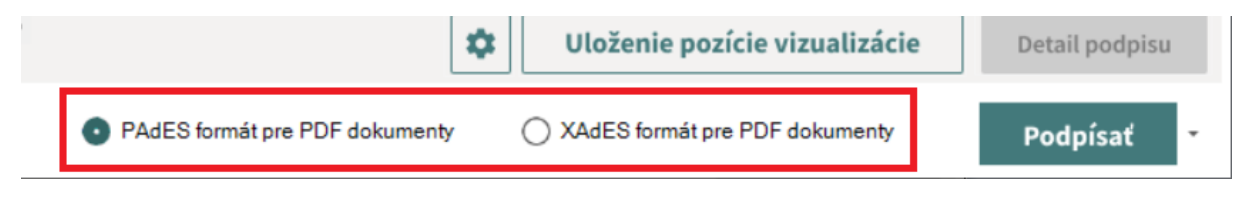

#### 4.2.2.4 Náhľad a zmena parametrov vizualizácie nad aktívnym PDF dokumentom

Pokiaľ je v zozname dokumentov označený PDF dokument, zobrazia sa pod náhľadom dokumentu tlačidlá pre úpravu a zapamätanie Nastavení vizualizácie.

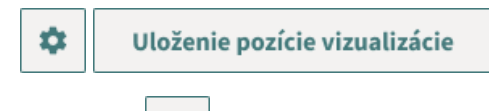

Tlačidlo pre úpravu *Nastavenia vizualizácie PAdES podpisu* sprístupňuje konfiguráciu detailne popísanú v kapitole 4.1.2.2.1 Nastavenia vizualizácie.

Pokiaľ je v Nastaveniach vizualizácie PAdES podpisu zaškrtnuté pole Vložiť vizualizáciu podpisu, v náhľade aktívneho dokumentu je zobrazovaný rámček pre vloženie vizualizácie podpisu.

Pozície a/alebo veľkosť rámčeka v náhľade nad konkrétnym dokumentom je možné interaktívne upravovať systémom Drag & Drop na okraj resp. priestor rámčeka tak, ako je zobrazené na obrázku nižšie.

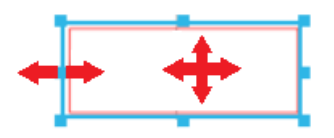

Táto interaktívna úprava parametrov rámčeka sa vzťahuje na konkrétny aktívny dokument, nad ktorým bola úprava používateľom zrealizovaná a to do aktualizácie zoznamu dokumentov na podpis.

#### 4.2.2.4.1 Uloženie aktuálne nastavených parametrov rámčeka pre vizualizáciu

V prípade požiadavky na uloženie a zapamätanie aktuálne nastavených parametrov rámčeka ako predvolených pre daný formát, je možné uloženie vykonať stlačením

tlačidla Uloženie pozície vizualizácie, následne je potrebné zapamätanie potvrdiť v nasledovnom okne, alebo pokračovať bez uloženia.

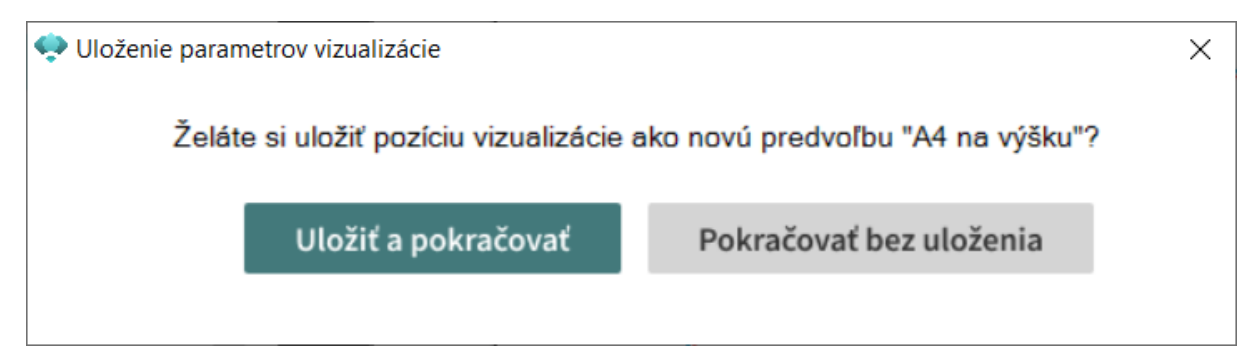

#### 4.2.3 Podpísanie dokumentov viacerými stranami

Aplikácia poskytuje možnosť pridať k podpísaným dokumentom ďalšie podpisy. Podpísané dokumenty je potrebné umiestniť do vstupného adresára alebo jeho podadresára, prípadne presunúť do okna aplikácie metódou Drag & Drop. Pri podpisovaní podpísaných dokumentov je postup rovnaký ako pri prvom podpise.

Ak je výberom označený podpísaný dokument, aplikácia zobrazí v dolnej časti okna zoznam dokumentov v podpísanom dokumente a informatívny zoznam podpisov. Detail podpisov je možné zobraziť tlačidlom "Detail podpisu".

|                         |                                       | ,              |
|-------------------------|---------------------------------------|----------------|
|                         |                                       |                |
| ✓ ≤ Elektronická správa | ✓ ✓ Podpisy                           |                |
| PDF Dokument            | 🖓 _ Ing. Tomáš Baran                  |                |
| PDF Dokument            | 🖗 Ing. Tomáš Baran                    |                |
| PDF Dokument            | V 🖗 Ing. Tomáš Baran                  |                |
|                         | A Consul an Entry 10 00 2000 45-54-54 |                |
|                         | Uloženie pozície vizualizácie         | Detail podpisu |
| -                       |                                       |                |

| 🜩 Detail Podpisu                        |                      |                                                                                                    | × |
|-----------------------------------------|----------------------|----------------------------------------------------------------------------------------------------|---|
| V Podpisy                               | Dátum a čas podpisu: | 10.02.2023 15:51:51                                                                                              |   |
| Q_ Ing. Tomáš Baran Q_ Ing. Tomáš Baran | Typ podpisu:         | PadesBPLevelT                                                                                                    |   |
| ✓ Q _ Ing. Tomáš Baran                  | Formát podpisu::     | PAdES                                                                                                    |   |
| 2 Časová pečiatka 10.02                 | Verzia:              |                                                                                                    |   |
|                                         | Podpisový certifika  | át                                                                                                    |   |
|                                         | Sériové číslo:       |                                                                                                    |   |
|                                         | Platný od:           | 09.09.2022 15:20:45                                                                                              |   |
|                                         | Platný do:           | 09.09.2023 15:20:45                                                                                              |   |
|                                         | Vydaný pre:          | C = CZ CN = I.CA Qualified CA/RSA 07/2015 0 = První certifikační autorita,<br>a.s. SERIALNUMBER = NTRCZ-26439395 |   |
|                                         |                      |                                                                                                    |   |
|                                         |                      |                                                                                                    |   |
|                                         |                      |                                                                                                    |   |
|                                         |                      | Zavrieť                                                                                                    |   |
|                                         |                      |                                                                                                    |   |

Pri rozšírenom podpisovaní platia tieto pravidlá:

- Ak je na vstupe dokument podpísaný formátom XadES\_ZEP, opätovne podpísať tento dokument je možné len rovnakým podpisovým formátom (rovnako platí pre ASIC)
- Àk je na vstupe dokument podpísaný formátom PAdES, opätovne podpísať tento dokument je možné len formátom PAdES
- Podpísané dokumenty nie je možné podpisovať spoločne
- Nie je možné podpisovať spoločne nepodpísané a podpísané dokumenty
- Pre formát podpisu ASIC platí, že je možné pridať ďalší podpis len pre dokumenty typu ASIC-E

#### 4.2.4 Uloženie dokumentu a vizualizácia formulára

Aktuálne zobrazený dokument je možné uložiť, ak používateľ klikne pravým tlačidlom v časti zoznam podpísaných dokumentov.

| 🗸 💋 Elektronická správa |           |                           |       | <b>v</b> 9 | Po |   |
|-------------------------|-----------|---------------------------|-------|------------|----|---|
|                         | >/> SK415 | Uložiť zobrazený dokument | tovar | tovar      |    | ₽ |
|                         |           |                           | _     |            |    |   |

Vizualizácia elektronického formulára je poskytovaná z modulu elektronických formulárov na stránke slovensko.sk. V prípade, že nie je vizualizácia na základe identifikátora dostupná alebo je nedostupná služba, v aplikácii je zobrazený obsah xml dokumentu bez vizualizácie.

## 5. Podpora pre nevidiacich pomocou NVDA

Komponent D.Viewer .NET má zapracovanú podporu pre nevidiacich pomocou technológie NVDA (NonVisual Desktop Access). NVDA je voľne šíriteľný open-source čítač obrazovky pre operačný systém Windows. Pomocou hlasového a hmatového výstupu umožňuje nevidiacim a zrakovo postihnutým používateľom pristupovať k PC so systémom Windows a k aplikáciám so zapracovanou podporou. Vývoj NVDA zastrešuje organizácia <u>NV Access</u> (http://www.nvaccess.org/).

### 5.1. Systémové požiadavky pre NVDA

- 32 aj 64 bitové verzie systémov Windows 7 alebo novších
- 256 MB operačnej pamäte RAM
- 1 GHz frekvencia procesora
- 90 MB voľného miesta na disku
- Žiadne ďalšie požiadavky na hardware mimo požiadaviek kladených operačným systémom

pozn: Uvedené sú systémové požiadavky pre NVDA, ktoré boli aktuálne v čase písania integračnej príručky.